Configure automatic Duo Push as default authentication method:

- 1) Access any protected page, such as MyFAU or Workday
- 2) When greeted with the Duo prompts, make sure to cancel any pending requests (if any), and select "My Settings and Devices". You will be asked to authenticate at least once more.

| FLORIDA ATLANTIC<br>UNIVERSITY<br>What is this? d'<br>Add a new device<br>My Settings & Devices<br>Need help? | Device:<br>Choose an authentication | iOS<br>on method | ~                |
|----------------------------------------------------------------------------------------------------|-------------------------------------|------------------|------------------|
|                                                                                                    | Duo Push                            |                  | Send Me a Push   |
|                                                                                                    | Passcode                            |                  | Enter a Passcode |
|                                                                                                    | Remember me for 24                  | hours            |                  |
|                                                                                                    |                                     |                  |                  |
|                                                                                                    |                                     |                  |                  |

- 3) After authentication, you will be given a list of all devices on your account configured to use with Duo.
- 4) Make sure you pick a device with the Duo app installed and working, and select, "Automatically send this device a Duo Push" and click "Save":

| FLORIDA ATLANTIC<br>UNIVERSITY<br>What is this? the<br>Add a new device<br>My Settings & Devices<br>Need help? | My Settings & Devices             |                                                                                                    | ^                   |
|----------------------------------------------------------------------------------------------------|-----------------------------------|----------------------------------------------------------------------------------------------------|---------------------|
|                                                                                                    | <b>Android</b> 561-703-0832       | Device Options                                                                                                    |                     |
|                                                                                                    | Ć ios                             | Device Options                                                                                                    |                     |
|                                                                                                    | + Add another device              |                                                                                                    |                     |
|                                                                                                    | Default Device:<br>When I log in: | Android Android Androi | <ul><li>✓</li></ul> |
|                                                                                                    | Back to Login Saved               |                                                                                                    | ~                   |

5) Afterwards, you can test your changes by signing into any other protected page, such as apps.fau.edu

| FLORIDA ATLANTIC<br>UNIVERSITY<br>What is this? of<br>Add a new device<br>My.Settings & Devices<br>Need help? | Device: Android               | e.               |
|----------------------------------------------------------------------------------------------------|-------------------------------|------------------|
|                                                                                                    | Duo Push  Vised automaticably | Send Me a Push   |
|                                                                                                    | Call Me                       | Call Me          |
|                                                                                                    | Passcode                      | Enter a Passcode |
|                                                                                                    | Remember me for 24 hours      |                  |
| Pushed a login request to y                                                                                   | Cancel                        |                  |